## How to Remove a Post from HatterJobs

https://stetson-csm.symplicity.com/employers

#### STEP 1

## Sign In to your Employer Account

| 2      |                                                                                                    | Sign Of             |
|--------|----------------------------------------------------------------------------------------------------|---------------------|
|        | Please enter your username and password.                                                                                                    | Signing up takes ju |
|        | Username<br>(your email address)                                                                                                    | Sign Up Sign Up A   |
|        | Password                                                                                                    |                     |
| SON    | Sign In<br>Forgot Password                                                                                                    |                     |
| RSITY- | By clicking Sign In, you agree that your use of the system is<br>governed by your institution's privacy policies and our Privacy<br>Policy and Terms |                     |
|        | POWERED BY symplicity                                                                                                    |                     |

Created with Tango

#### STEP 2

## Click on "View Job Postings"

|                                                                                         | Create a single username, password, and profile across hundreds of Symplicity schools. $\times$                                                                                                    | SYMPLICITY RECRUIT 2                                                              |
|-----------------------------------------------------------------------------------------|----------------------------------------------------------------------------------------------------|-----------------------------------------------------------------------------------|
| STETSON                                                                                 |                                                                                                    | GM                                                                                |
| Q Home Q Employer Profile (2) Jobs                                                      | Applications from students or alumni can be emailed to you as they are re<br>single PDF or directed to your recruiting website. Post a position under "Joc<br>Career Faire"<br>Each year we host several | ceived, held online, sent in a<br>b Postings > Add New <sup>*</sup> <b>Attend</b> |
| 요구 OCR<br>한 Events                                                                      | Upcoming Events                                                                                                    | Request Information Session                                                       |
| <ul> <li>Besume Books</li> <li>Surveys</li> <li>Calendar</li> <li>My Account</li> </ul> | octr6 12:00 PM - 3:00 PM<br>2023 Fall Internship and Career Expo (10/6/23)<br>Career Fair — 31 Employers                                                                                                 |                                                                                   |
| >> Give us Feedback                                                                     | Events                                                                                                    |                                                                                   |
|                                                                                         | Request New Information     Session                                                                                                    |                                                                                   |
|                                                                                         | Jobs & Internships                                                                                                    |                                                                                   |
|                                                                                         | Create Job Posting                                                                                                    | View Applicants                                                                   |
|                                                                                         | Create New Schedule Request     View OCR Schedules                                                                                                    | View OCR Applicants                                                               |
|                                                                                         | 3 View OCR Interviews                                                                                                    |                                                                                   |

#### STEP 3

## Find the position you would like to close and click the "Withdraw" button

| 🖻 Events                                                     |    |
|--------------------------------------------------------------|----|
| Resume Books                                                 |    |
| Surveys Search Clear More Filters                            |    |
| 📛 Calendar                                                   |    |
| My Account Post A Job 1 result                               |    |
| > Give us Feedback                                           |    |
| Student Employment Student Assistant                         |    |
| DeLand, Florida, United States - On-Campus Student Employmen | it |
| ID: 2128                                                     |    |
| Posted On Jul 03, 2023 Expiring on Aug 31, 2023<br>Withdraw  |    |
| POWERED BY <b>m</b> s y m p l i c i t y *                    |    |
|                                                              |    |
|                                                              |    |
|                                                              |    |

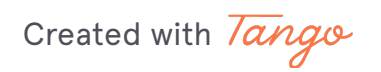

#### STEP 4

# That's it! Your job is now closed and no longer available for students to view and apply for.

However, you can re-active the role at any time. Continue below for those instructions.

|            | Create a single username, password, and profile across hundreds o                            | of Symplicity schools. $\times$ | SYMPLICITY RECRUIT 7          |
|------------|----------------------------------------------------------------------------------------------|---------------------------------|-------------------------------|
| ON<br>SITY |                                                                                              |                                 | CM                            |
|            | Home / Jobs                                                                                  |                                 |                               |
| Profile    | Job Postings                                                                                 |                                 |                               |
| igs        | Job Deactivated.                                                                             |                                 |                               |
| obs        | Job Postings (non-OCR) Student Resumes/Applications (non-OCR)                                | Multi-School Postings (Paid)    | Archived Jobs Career Fair 、 > |
| 1 Requests | Keywords<br>(searches job title, ID, description, and organization name: min. 3 characters). |                                 |                               |
| ooks       | Contact Name                                                                                 |                                 |                               |
| ıt         | Search Clear More Filters                                                                    |                                 |                               |
| dback      |                                                                                              |                                 |                               |

Created with Tango

STEP 5

<u>To re-activate a previous job posting, click on "Create Job Posting" on your</u> <u>Home page.</u>

|                                                            | Create a single username, password, and profile across hundreds of Symplicity schools.                   | × ■ SYMPLICITY RECRUIT 7      |  |
|------------------------------------------------------------|----------------------------------------------------------------------------------------------------|-------------------------------|--|
| S STETSON                                                  |                                                                                                    | CM                            |  |
|                                                            | Upcoming Events                                                                                          | Request Information Session   |  |
| 답 Jobs<br>중 OCR<br>폰 Events<br>된 Resume Books<br>없 Surveys | ocr 6 12:09 PM - 3:09 PM<br>2023 Fall Internship and Career Expo (10/6/23)<br>Career Fair — 31 Employers |                               |  |
| 📋 Calendar<br>🎯 My Account                                 | Events                                                                                                   |                               |  |
| ➢ Give us Feedback                                         | Request New Information     Session                                                                      |                               |  |
|                                                            | Jobs & Internships                                                                                       |                               |  |
|                                                            | Create Job Posting                                                                                       | Ø View Applicants             |  |
|                                                            | Create New Schedule Request     View OCR Schedules                                                       | 3 View OCR Applicants         |  |
|                                                            | Ø View OCR interviews                                                                                    |                               |  |
|                                                            | POWERED BY ■ s y m p licity'                                                                             | Privacy Policy   Terms of Use |  |

#### STEP 6

## Click on the "Show Archived" button

| ලි Jobs                         | Submit Save And Finish Later Cancel                                               |
|---------------------------------|-----------------------------------------------------------------------------------|
| Job Postings                    | * indicates a required field                                                      |
| Student<br>Resumes/Applications | Position Information                                                              |
| Archived Jobs                   |                                                                                   |
| CF Jobs                         | Copy or Repost Position<br>Pick a position from which you would like to copy data |
| Publication Requests            | Please review and edit your job title when copying a job                          |
| ₽ OCR                           | Show Archived                                                                     |
| 🖶 Events                        |                                                                                   |
| 🗈 Resume Books                  | Position Type *                                                                   |
| 🖹 Surveys                       | O Full Time                                                                       |
| 📩 Calendar                      | O Internship                                                                      |
| l My Account                    | O Temporary/Seasonal                                                              |
|                                 | ○ Job Shadowing                                                                   |
| ➢ Give us Feedback              | O On-Campus Student Employment                                                    |

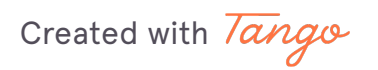

### Open the drop down and select the archived position you would like to re-activate. This will auto-populate the information from your previous post. Please review and ensure everything is up-to-date, then Submit.

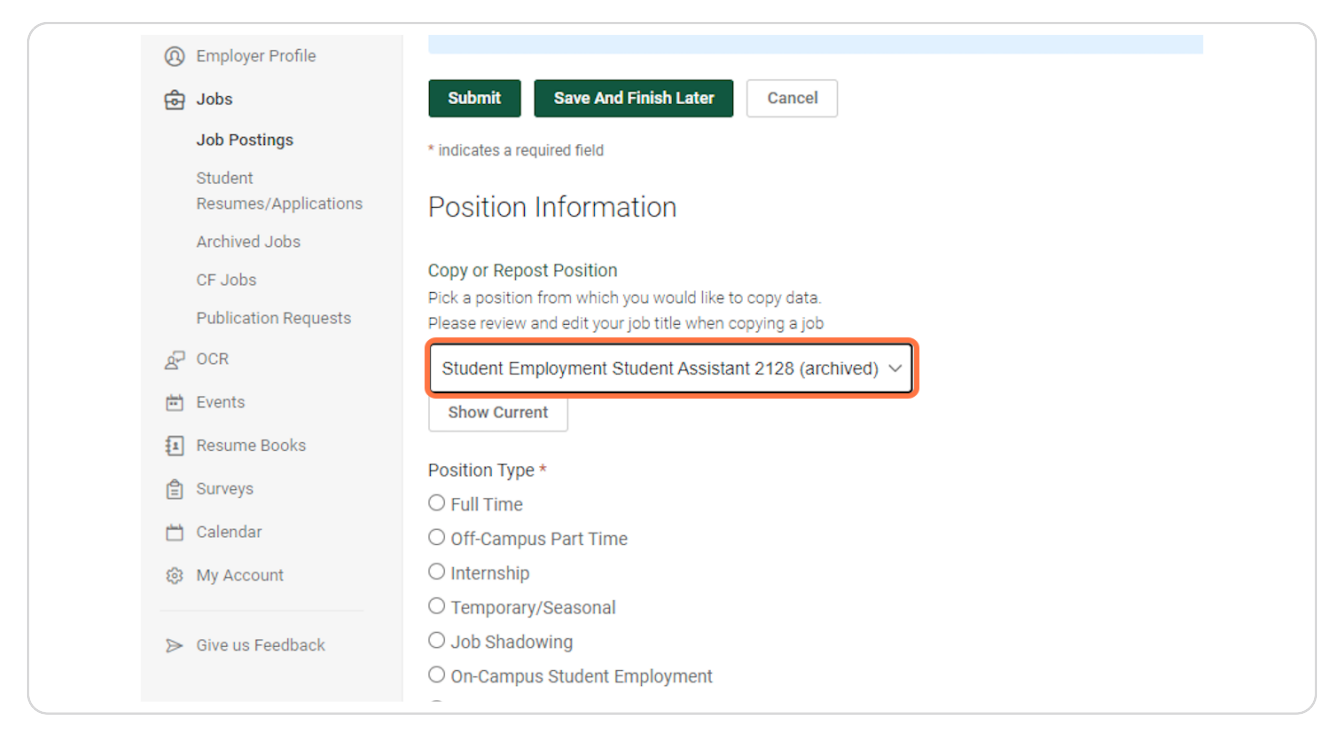

Created with Tango